# **HiDoctor® Blog**

# Como incluir fotos dos pacientes no prontuário com praticidade

Para uma ficha do paciente completa, e para ajudar a se lembrar de todos os seus pacientes em meio a tantos atendimentos, é interessante ter uma foto de perfil de cada um deles anexada aos respectivos prontuários. Assim, antes de chamar o paciente para entrar na sala, você pode já abrir a ficha e a foto ajuda a lembrar da pessoa. O paciente consegue notar quando é lembrado, e isso ajuda a estabelecer uma relação com o médico, gerando fidelidade e confiança.

Assim como outros tipos de imagens que são anexadas ao prontuário do paciente, também a foto de perfil pode ser inserida com praticidade e eficiência no momento da consulta. Através do HiDoctor® Mobile, é possível tirar a foto e anexá-la aos dados pessoais. Veja como:

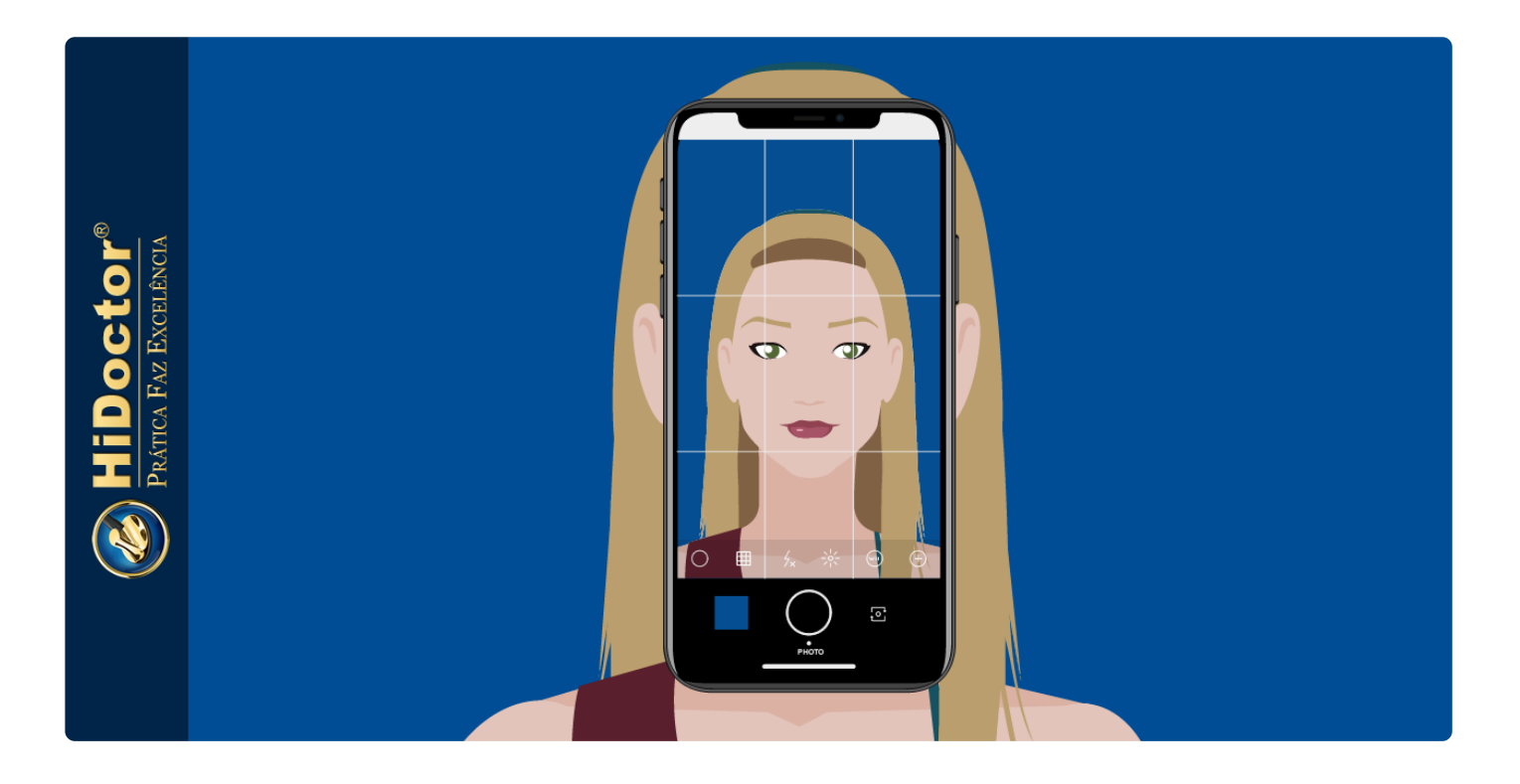

### HiDoctor® Mobile online

Primeiro, acesse a câmera do seu celular e tire a foto do paciente que será adicionada na ficha. Se seu celular estiver conectado à internet, acessando a ficha do paciente no

HiDoctor® Mobile, você pode clicar no ícone indicado na imagem abaixo para visualizar a ficha no HiDoctor® NET.

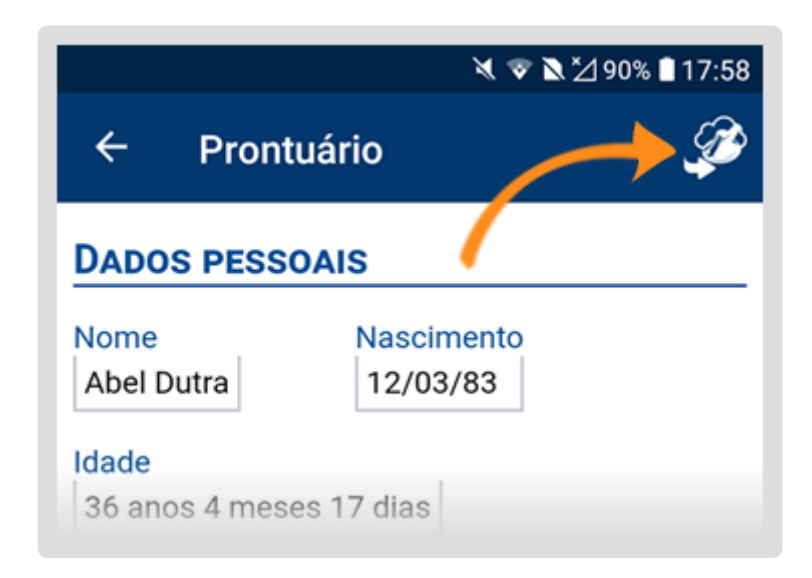

Nesta visualização, você pode selecionar para editar os dados pessoais, e então clicar sobre o espaço da foto para inserir uma imagem da galeria do seu celular. Após a foto do paciente ser carregada na ficha, basta clicar para "Salvar".

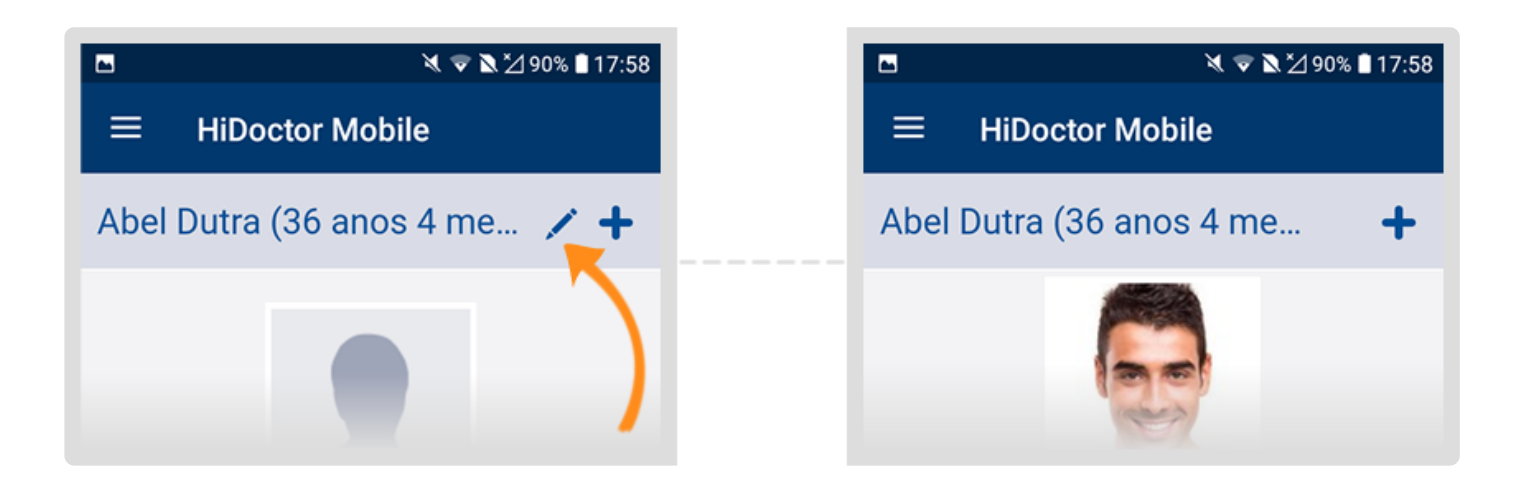

## HiDoctor® Mobile offline

Caso ocorra de seu celular estar sem conexão com a internet no momento da consulta, você tem duas opções. Pode tirar a foto e deixá-la salva na galeria para posteriormente, conectado à internet, fazer o procedimento descrito acima de inserção através do HiDoctor® NET.

Também é possível tirar a foto e já realizar o envio para o HiDoctor®, para não esquecer depois. Para tanto, no HiDoctor® Mobile, abra a ficha do paciente, selecione a opção "Câmera" exibida na parte inferior e tire a foto do paciente. Insira a descrição da imagem e selecione a opção para "Enviar". Se já tiver tirado a foto do paciente, vá na opção "MiniPACS" e escolha "Galeria" para fazer o envio de uma imagem salva no celular.

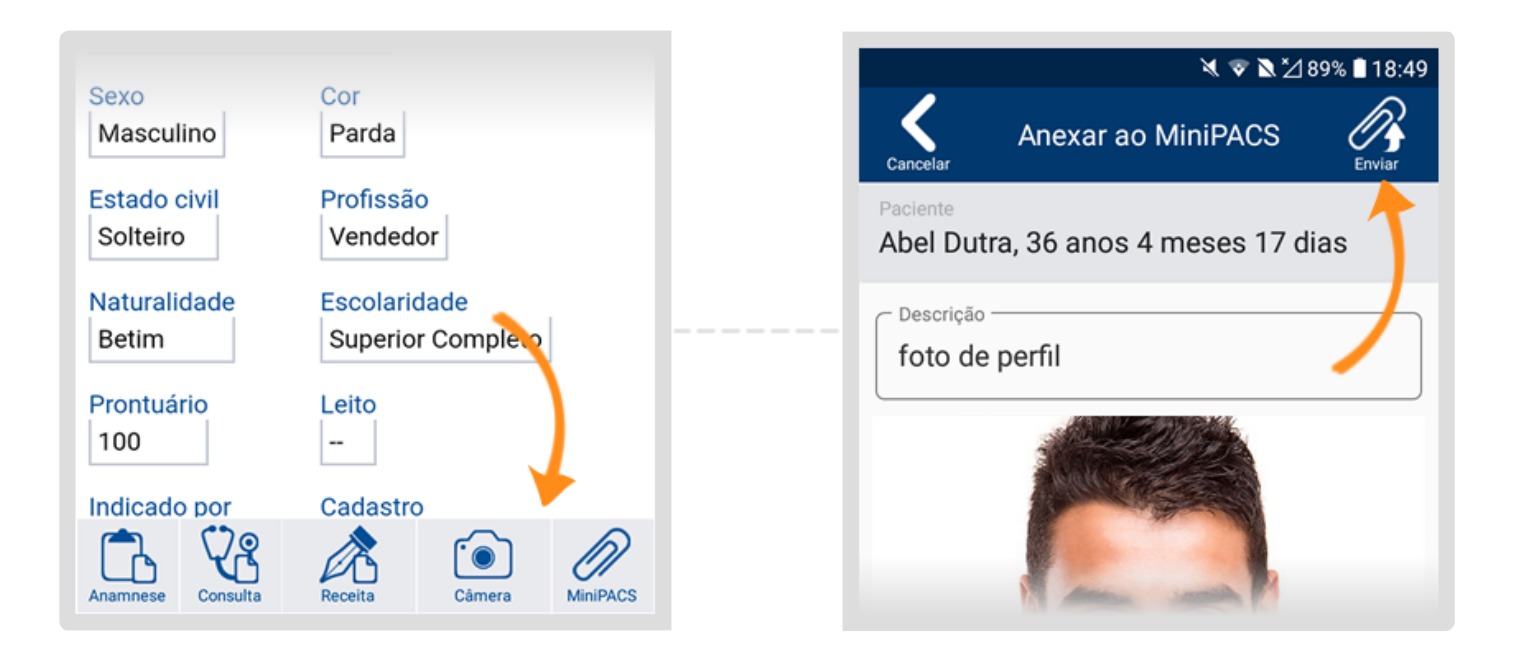

Quando seu celular se conectar à internet, a foto será automaticamente enviada para a base de dados online, assim, após fazer a sincronia no HiDoctor® em seu computador, poderá visualizá-la na aba do MiniPACS da ficha do paciente e salvá-la, de modo a poder incluí-la nos dados pessoais.

| Dados pessoais                                                                                                    |                                                                                                    | Gr                                                                                                    | avado em 12/07/2019 11:29 | MiniPACS  |                                |                                 | 6 |
|----------------------------------------------------------------------------------------------------|----------------------------------------------------------------------------------------------------|----------------------------------------------------------------------------------------------------|---------------------------|-----------|--------------------------------|---------------------------------|---|
| Nome<br>Abel Dutra<br>Prontuário<br>100<br>Convénio<br>Convénio<br>Convénio<br>Estado civi<br>Sotero(a)<br>CPF<br>508.746.62<br>E-mail para<br>abel dutra.<br>Logradouro<br>Rua Macht<br>Bairro<br>Vila Cieme<br>UF<br>SP | Leto Cadastro N<br>- 10/12/2007<br>Matricula<br>Matricula<br>V Parda Peter<br>Tuliar do CPF<br>0-60 O próprio paciente (<br>envio de informações médicas<br>opes@exemplo.com (<br>do Bitencourt, 361<br>Cidade<br>tino São Paulo<br>Telefone(s)<br>88881010 | ascimento<br>2031/983 inativo<br>Sexo<br>Masculino vi<br>ilidade Grau de instrução<br>Superior Completi<br>Profisaão<br>Profisaão<br>Profisaão<br>Dr. Carlos<br>Dr. Carlos<br>Complemento<br>310<br>Observações |                           | Descrição | Anexado em<br>29/07/2019 18:49 | Tamanho Tipo<br>388 KB JPG File |   |

O HiDoctor® garante praticidade e agilidade em todos os momentos do atendimento médico, facilitando a rotina do médico e garantindo que tenha todas as possibilidades.

Quer acompanhar todas as dicas sobre a utilização do HiDoctor<sup>®</sup> no dia-a-dia do seu consultório? Curta nossa página "HiDoctor<sup>®</sup> na Prática" no Facebook:

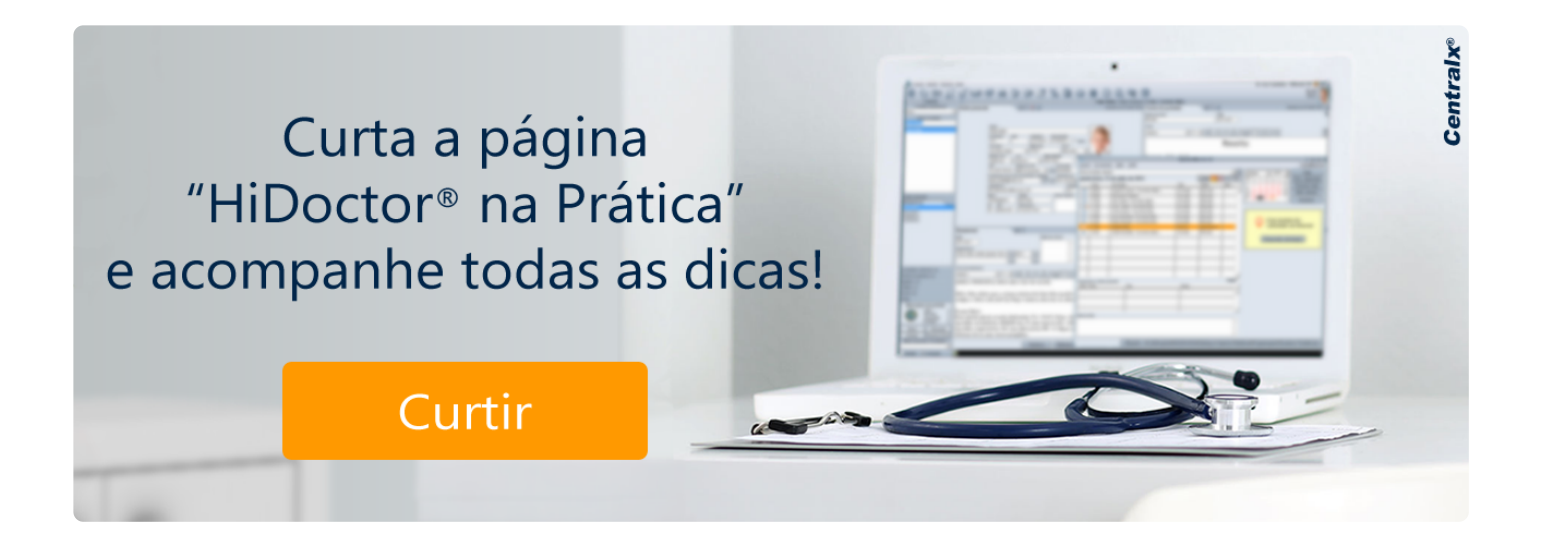

#### Artigo original disponível em:

"Como incluir fotos dos pacientes no prontuário com praticidade " - HiDoctor® Blog

#### **Centralx**®